# キッズモードの操作

| キッズモードについて  | 7-2  |
|-------------|------|
| キッズモードとは    | 7-2  |
| 電話帳         | 7-3  |
| 電話帳を表示する    | 7-3  |
| 電話          | 7-4  |
| 電話をかける      | 7-4  |
| 電話を受ける      | 7-5  |
| メール         | 7-6  |
| メールを送信する    | 7-6  |
| メールを確認する    | 7-7  |
| メールを利用/管理する | 7-10 |
| アラーム        | 7-11 |
| アラームを設定する   | 7-11 |
| 音の設定        | 7-12 |
| 音の大きさを設定する  | 7-12 |
| 音の種類を変更する   | 7-12 |
|             |      |

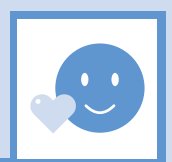

-1

#### キッズモードとは キッズモード時制限について お子様が学校へ行っている時間や就寝時など、 お子様が安心して本機を使えるように、電話の発着信ができる相手を電話帳に 登録されている電話番号のみにするなど、使用できる機能を制限したモードで 時間帯によってキッズモードの機能を す。学校へ行っている時間など、使用できる機能を時間帯によってさらに制限 さらに制限できます する「キッズモード時制限」も行えます。 ● キッズモード時制限を使用するときは、大人モードで「キッズモード ● 制限できる機能については、P.8-2を参照してください。 時制限1(P.6-3)を設定したあと、キッズモードに切り替えてくだ ● 法人などで使用する場合、機能を制限するときにも利用できます。 さい。 補足 ● 制限できる機能については、P.8-2を参照してください。 ・緊急通報(110、119、118)へは、電話帳に登録していなくても発信で きます。 使用例 キッズモードに切り替える HHH 大人モードから、キッズモードに切り替えます。 1 (長押し) 機能制限 補足 キッズモードのとき、以下の操作で大人モードに切り替わります。 AM8:00 PM4:00 ★ (長押し) ⇒端末暗証番号を入力 ⇒ (0) ( T )AM6:00 PM9.00 機能制限

7

キッズモードの操作

.....

電話帳 🔊

# 電話帳を表示する

登録した電話帳の内容を確認することができます。

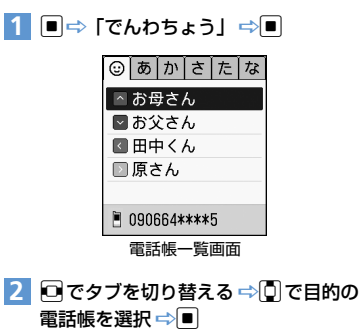

# ともだち登録した電話帳を表示する

大人モードでともだち登録(P.3-3)を行うと、と もだち登録した電話帳をカラーボタンで表示させ ることができます。ともだち登録した電話帳の名前 の左側にあるアイコンと、各カラーボタンが対応し ています。

|| | | | | | 原さん

■ お母さん

🔄 お父さん

□ (赤) / □ (青) / □ (緑) /

各カラーボタンに対応した電話帳が表示され

■田中くん

□ (黄)

ます。

# 電話帳を検索する

フリガナを入力して電話帳を検索します。

● 文字入力の方法は、P.2-3を参照してください。

# 1 【電話帳一覧画面】でフリガナを入力

| R           | 半ア |
|-------------|----|
| 秋間昌美        |    |
| お母さん        |    |
| お父さん        |    |
|             |    |
|             |    |
| 090392****0 |    |

# 2 目的の電話帳を選択 ⇒■

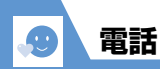

# 電話をかける

登録した電話帳や、着信履歴/発信履歴を利用して 電話をかけることができます。

# 電話帳から電話をかける

- ⇒ 「でんわちょう」 ⇒ ■
   電話帳一覧画面が表示されます。
- ごをダブを切り替える ⇒ ○で目的の 電話帳を選択 ⇒ ■
- 3「でんわをする」 ⇒■ (⇒目的の電話 番号を選択 ⇒■)
- 4 通話が終了したら 🕞

#### 補足

 ・電話帳一覧画面で目的の電話帳を選択し、

 を 押しても電話をかけることができます。

## ともだち登録した電話番号に電話を かける

大人モードでともだち登録(P.3-3)を行うと、と もだち登録した電話番号に、カラーボタンで電話を かけることができます。ともだち登録した電話帳の 名前の左側にあるアイコンと、各カラーボタンが対 応しています。

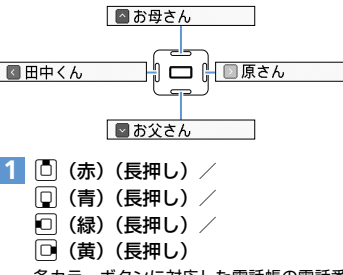

各カラーボタンに対応した電話帳の電話番号 に電話をかけます。

# 2 通話が終了したら 🕞

#### 補足

ともだち登録した電話帳に複数の電話番号が登録されている場合、電話帳の「予」(優先する電話番号)で設定した電話番号(P.3-2)へ電話をかけます。

## 着信履歴/発信履歴から電話をかける

## 1 🖸

着信履歴画面が表示されます。

で着信履歴画面と発信履歴画面が切り替わります。

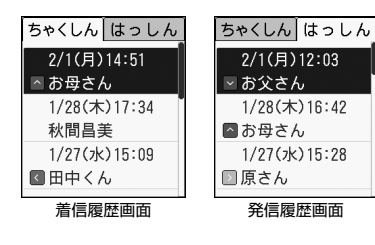

2 着信履歴/発信履歴を選択 ⇔ 🧹

3 通話が終了したら 🕞

#### 補足

- 不在着信があったときは、着信履歴画面に「響」 が表示されます。
- ・以下の操作でも、着信履歴画面/発信履歴画面 から電話をかけることができます。
   【着信履歴画面】/【発信履歴画面】で目的の履 歴を選択(➡)■(➡)「でんわをする」 ➡)■
- ー着信履歴/発信履歴は、大人モードで削除する ことができます。履歴の削除についてはP.4-4 を参照してください。

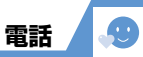

# 不在着信があるとき

着信イルミネーションが点滅し、ディスプレイに 「<sup>wie</sup>」が表示されます。 をあ示すると、着信イルミネーションは消灯し、 「<sup>wie</sup>」も消えます。

# 通話中に利用するボタン

| 受話音量調節 |  |
|--------|--|
| 通話保留   |  |

# 電話を受ける

1 電話がかかってきたら 🖉

2 通話が終了したら 🕞

## 補足

 携帯電話から国際電話がかかってきた場合は、 「国番号+先頭の0を除いた電話番号」で着信します。キャズモード中に国際電話を受ける場合は、大人モードに変更後、「国番号+先頭の0を除いた電話番号」を電話帳に登録してください。

キッズモードの操作

7

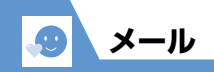

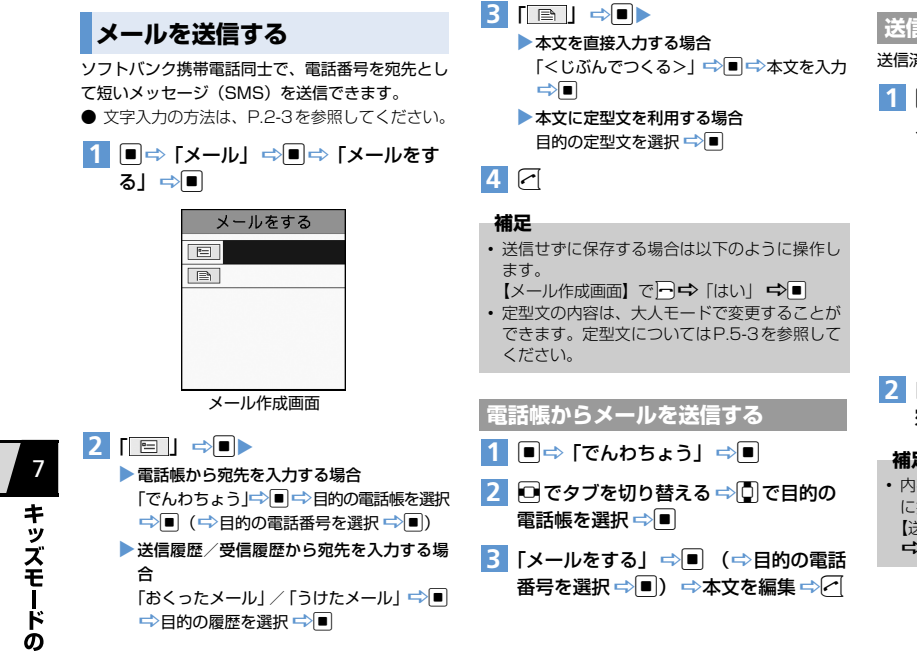

## 送信済みのメールを再送信する

送信済みのメールを利用してメールを送信します。

1 ■⇒ [メール] ⇒■⇒ 「おくった メール| 🖘 🔳

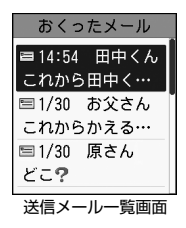

# 2 目的のメールを選択 ⇒ ■ ⇒ 宛先/本文を編集 ➡ ∕~

#### 補足

- 内容を編集せずに再送信する場合は以下のよう に操作します。 【送信メール一覧画面】で目的のメールを選択

未送信のメールを送信する

「ほぞんメール」に保管された未送信のメールを送 信します。

1 ■⇔ [メール] ⇔■⇔ [ほぞんメー ル] ⇒■

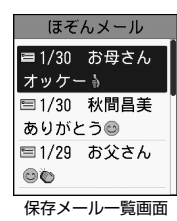

2 目的のメールを選択 ⇒ ■ ⇒ 宛先 / 本 文を編集 ⇒

## 補足

未送信のメールの送信は、以下の操作でも行えます。
 【保存メールー覧画面】で目的のメールを選択
 ☆○□☆「なおす」 ○■○宛先/本文を編集
 ◇○□

# メールを確認する

# 新着メールを確認する

メールを受信すると、受信結果画面が表示されま す。

# 1 受信結果画面で ■

メール詳細画面が表示されます。

#### 補足

- メール詳細画面で
  を押すと、前後のメールに 切り替わります。
- 電話帳に登録した相手からのメールのみ閲覧できます。電話帳に登録していない相手からのメールは受信できますが、閲覧はできません。

# メールボックスのメールを確認する

送受信したり、保存したメールは、メールボックス に保管されます。メールメニュー画面から、メール ボックスのメールを確認することができます。

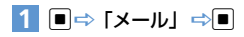

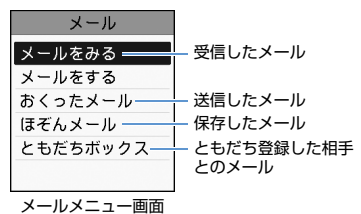

#### 補足

- 未読メールがある場合は、「メールをみる」の右 側に件数が表示されます。
- 保存メールがある場合は、「ほぞんメール」の右 側に件数が表示されます。
- メールボックスに保管されたメールは、大人 モードで削除することができます。メールの削 除についてはP.5-7を参照してください。

7

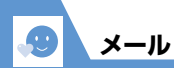

【メールメニュー画面】で「メールをみる」/「おくったメール」 □
 メールー覧画面が表示されます。

2 メールを選択 ⇒ ■ メール詳細画面が表示されます。

#### 補足

- メール詳細画面で
  を押すと、前後のメールに 切り替わります。
- 送受信メールの保存領域がいっぱいになると、メールを送受信したとき、古い送受信メールが 削除されます。ただし、未読メール/保護され ているメールは削除されません。
- ・受信メールの保存領域がいっぱいの状態でメールを受信すると、一番古いメールが電話帳に登録していない相手からのメールの場合は未読メールでも削除されます。

# 保存したメールを確認する

■を押してメール作成を中断したときにメールを 保存すると、作成中のメールが「ほぞんメール」に 保管されます。

 【メールメニュー画面】で「ほぞんメー ル」 ⇒■

メール一覧画面が表示されます。

#### 補足

未送信のメールを送信したいときは、P.7-7を参照してください。

## ともだち登録した相手とのメールを確認する

ともだち登録(P.3-3)した相手と送受信したメー ルを、一覧表示できます。

- 【メールメニュー画面】で「ともだち ボックス」 ⇒ ■ ⇒目的の相手を選択 ⇒ ■
   メールー覧画面が表示されます。
- メールを選択 ⇒
   メール詳細画面が表示されます。

## 電話帳からメールを確認する

電話帳に登録した相手と送受信したメールを、まと めて確認できます。

- 1 ■⇒ 「でんわちょう」 ⇒■
- 2 □ でタブを切り替える ⇒ □ で目的の 電話帳を選択 ⇒ ■
- 3 「メールをみる」 ⇒■ メール詳細画面が表示されます。

#### 補足

 メール詳細画面で
を押すと、前後のメールに 切り替わります。

# メール画面の見かた

メールの状態/送信者/宛先/送受信日時/本文 を見ることができます。ともだちボックスのメール 画面については、「メールをみる」、「おくったメー ル」の記載を参照してください。

## メールをみる

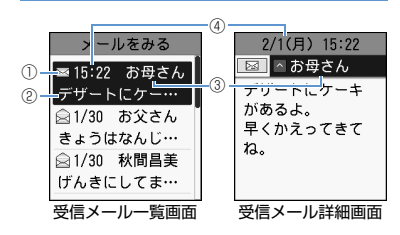

| 1 | メールの状態<br>図:未読メール ©=:保護メール<br>☆:既読メール |
|---|---------------------------------------|
| 2 | 本文の一部                                 |
| 3 | 送信元                                   |
| 4 | 受信日時                                  |

メール 🔊

| おくったメール                                                                                                    | ほぞんメール                           | メールを返信する                                                                                            |
|----------------------------------------------------------------------------------------------------|----------------------------------|----------------------------------------------------------------------------------------------------|
| おくったメール     4     2/1(月) 14:54     日本 4     日本 | ほそんメール ④                         | 送信元の電話番号を宛先にしたメールを作成して<br>送信できます。                                                                   |
| () - = 14:54 田中くん 3<br>② - これから田中く… 3 これから田中くん                                                                                                    | ① +== 1/30 お母さん   3<br>② -オッケー 》 | 1 【受信メール詳細画面】で 📿                                                                                    |
| □ 1/30 お父さん<br>これからかえる・・・ ね♥                                                                                                    | № 1/30 秋間昌美<br>ありがとう◎            | 2 本文を編集 ⇔ </td                                                                                      |
| ■1/30 原さん<br>どこ <b>?</b>                                                                                                    | □ 1/29 お父さん ◎●                   | 補足                                                                                                  |
| 送信メール一覧画面 送信メール詳細画面                                                                                                    | 保存メール一覧画面                        | <ul> <li>・メールの返信は、以下の操作でも行えます。</li> <li>【受信メールー覧画面】で ○ ○ ○ 「へんじ」 ○ ■</li> <li>○本文を編集 ○ ○</li> </ul> |
| ① メールの状態                                                                                                    | ① メールの状態                         |                                                                                                    |
| ■: 送信済みメール ©=: 保護メール                                                                                                    | E: 未送信メール                        | メールを転送する                                                                                            |
| 「「」」、送信矢敗メール                                                                                                    | <ol> <li>本文の一部</li> </ol>        | 送受信したメールを、送信元/宛先とは異なる相手                                                                             |
| ②本文の一部                                                                                                    | ③ 宛先                             | に転送します。                                                                                             |
| ③ 宛先                                                                                                    | <ul> <li>④ 保存日時</li> </ul>       | 1 【受信メール―覧画面】 / 【送信メール                                                                              |
| <ul> <li>④ 送信日時</li> </ul>                                                                                                    |                                  | ―覧画面】で                                                                                              |

2 宛先を入力 ⇔ 🗹

# 補足

• 本文を編集することもできます。

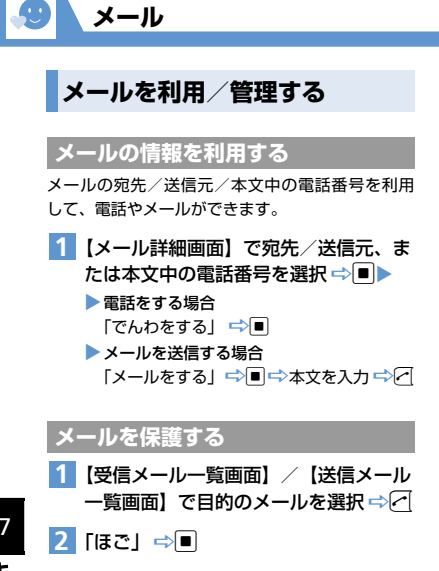

## 補足

- メールが保護されている場合は「ほごをかい」 じょ」を選択すると、保護が解除されます。 ともだちボックスのメール一覧画面でも、メー
- ルを保護できます。

# 一覧の表示方法を変更する

- メール一覧画面の表示方法を変更できます。
- 1 【メール一覧画面】で </>
  ✓ ⇒ 「ひょうじ をかえる」 ⇒ ■
- 2 [2ぎょう] / [ほんぶん] / 「1ぎょう」 ⇒■

| メールをみる      | メールをみる         |
|-------------|----------------|
| ∞15:22 お母さん | ∞2/1 15:22 お…  |
| デザートにケー…    | 🗟 1/30 17:18   |
| 🗟 1/30 お父さん | 🗟 1/30 14:15 ↔ |
| きょうはなんじ…    | デザートにケーキが      |
| 🗟 1/30 秋間昌美 | あるよ。           |
| げんきにしてま…    | 早くかえってきてね      |
| 2ぎょう        | ほんぶん           |

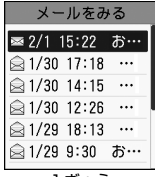

1ぎょう

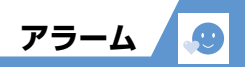

# アラームを設定する

設定した時刻にアラームを鳴らすことができます。

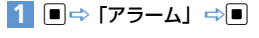

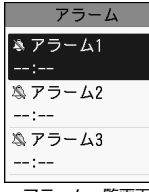

アラーム一覧画面

# 2 設定する項目を選択 ⇒■

- 3 「じかん」 ⇒ ⇒ 時刻を入力 ⇒ </
- 【くりかえし」 ⇒ ⇒ 「くりかえしなし」 / 「まいにち」 / 「ようび」 ⇒ ■
   (⇒繰り返す曜日にチェックをつける ⇒
- 5「おと」 ⇒ ⇒ アラーム音を選択
   ⇒ ■
- 6 「なまえ」 ⇒ ⇒ アラーム名を入力
   ⇒ ■

入力したアラーム名がアラーム通知時に表示 されます。 7 「ならす∕とめる」 ⇔■⇔ 「ならす」 ⇔■

# 8

#### 注意

- 高精度な制御や微弱な信号を取り扱う電子機器の近くや、航空機内、病院など使用を禁止された区域に入るときは、あらかじめ本機の電源を切ってください。アラームの設定時刻になっても自動的に電源は入りません。
- アラーム通知中に電話がかかってきた場合は、 アラーム音が停止します。
- 通話中にアラーム通知時刻になった場合は、受 話口から通知音が鳴ります。
- アラーム音の音量は、「おとのおおきさ」
   (P.7-12)の「でんわ/アラーム」で設定した 大きさで鳴ります。「でんわ/アラーム」を「な し」に設定した場合、アラーム音は鳴りません。

#### 補足

- アラーム音を選択してを押すと、アラーム音を 確認することができます。
- アラーム通知時のバイブレータの設定は、大人 モードで設定することができます。バイブレー タの設定はP.6-9を参照してください。

## アラーム通知の動作

アラーム通知時刻になると、設定した動作でアラー ムを通知し、ディスプレイには通知アニメーション が表示されます。

いずれかのボタンを押すと、アラーム音は止まりま す。

#### 補足

アラーム通知中にディスプレイが消灯した場合、アラームを止めるときは、一を押してディスプレイを点灯させてから、いずれかのボタンを押してください。

## アラームを解除する

 【アラーム一覧画面】で目的のアラーム を選択 ⇒

押すたびに「⇔」(On)/「꾘」(Off)が切 り替わります。

#### 補足

・以下の操作でもアラームを解除することができます。
 【アラームー覧画面】で目的のアラームを選択

⇔■⇔[ならす/とめる] ⇔■⇔[とめる] ⇔■⇔⁄

アラームを解除しても、設定内容は保持されます。

7

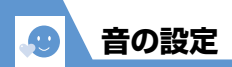

# 音の大きさを設定する

電話/メールの着信音、アラーム音や通話の音量を 設定します。

1 ■⇔ 「おと」 ⇔■⇔ 「おとのおおき さ」 ⇒■

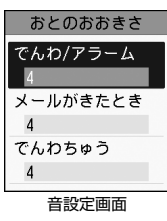

#### 注意

 電源On / Off 時の効果音、確認音なども、「でん わ/アラーム」で設定した音量で鳴ります。

#### 補足

 「ステップ(6~1)」/「ステップ(1~6)」が 設定できるのは、「でんわ/アラーム」のみです。

# 通話の音量を調節する

1 【音設定画面】 で 「でんわちゅう」 ⇒■

🙎 🗓 で音量を調節 ⇒ 🔳

# 音の種類を変更する

電話/メールの着信音を変更します。

- 1 ■⇒「おと」⇒■⇒「おとをかえる」⇒■
- 2「でんわがきたとき」/「メールがきた とき」 ⇒■ ⇒ 着信音を選択 ⇒■

#### 補足

着信音を選択してを押すと、着信音を確認することができます。確認中は「ので音量を調節することができます。

電話/メールの着信音やアラーム音の音量を調節 します。

着信音/アラーム音の音量を調節する

 【音設定画面】で「でんわ/アラーム」/
 「メールがきたとき」 ⇒ ■ ⇒ 0 で音 量を調節 ⇒ ■ ステップ (6~1):

4秒ごとに音量が小さくなります。 ステップ (1~6):

- 4秒ごとに音量が大きくなります。
- なし:

音が鳴らなくなります。